## How to Register for the 2023 IRI Annual Conference

This step-by-step guide will walk you through the registration process in Cvent. Please follow the directions carefully. Please note that IRI members <u>must use their company email address when</u> <u>registering.</u> Those who wish to use one of your company's complimentary registrations will be able to look up their company's discount code at the end of the form. If you have any questions, please contact Mallory Smith at <u>msmith@nam.org</u>

**Step 1**: Enter your name and company email address in the provided fields. You must use your company email address to access the discounted IRI member rates and list of complimentary registration codes. Select 'IRI Member' from the drop-down menu, tell you how you heard about the event, and then click Next.

|           | Pers       | Sonal Informati | ON<br>ontinue |   |
|-----------|------------|-----------------|---------------|---|
| * First N | ame        |                 |               | _ |
| * Last N  | ame        |                 |               |   |
| * Email   | Address    |                 |               |   |
| * Registr | ition Type |                 |               |   |
|           | ~          |                 |               |   |

**Step 2:** Enter your contact information in the required fields and click Next.

| REL 2023<br>ANNUAL<br>Predativiti CONFERENCE                                              |
|-------------------------------------------------------------------------------------------|
| Contact Information                                                                       |
| * Title                                                                                   |
|                                                                                           |
| * Company                                                                                 |
|                                                                                           |
| * Work Phone                                                                              |
| Registration Questions                                                                    |
| Is this your first IRI event?                                                             |
| ○ No                                                                                      |
| How did you hear about the IRI Annual Conference? (select all that apply) Email Markeling |
| Social Media     Colonau et March                                                         |
| Consequentities of House                                                                  |
| Other                                                                                     |
|                                                                                           |
| Previous Cancel Next                                                                      |

**Step 3:** Select the type of pass you want – either in-person or virtual. **It will show a price, but you must select it even if you plan to use one of your company's complimentary registrations.** You will have the opportunity to look up and enter your company's discount code on the last page of the

registration form, which will apply the complimentary registration and change the price of your ticket to \$0.00.

## Please note: Virtual Event Pass only includes keynote livestream access and <u>does not</u> include any breakout sessions. Complimentary Registrations may not be used for a Virtual Event Pass.

Answer the **Dietary Restrictions** question and select any add-ons you would like to include. The Companion tickets have additional fees which are **not**\_included in your conference registration.

Once you have selected all passes and answered required questions, scroll to the bottom of the page, and click Next.

| May 22-25<br>Philodelphia, PA                                             | 2023<br>ANNUAL<br>CONFERENCE                                                                                                    |                         |
|---------------------------------------------------------------------------|----------------------------------------------------------------------------------------------------|-------------------------|
|                                                                           | Admission Items<br>Select if you will be attending in-person or virtually and click Next.                                                                                                    |                         |
| In-Person Even                                                            | t Pass \$1,6<br>Set                                                                                                    | 00.00<br>ected          |
| Virtual Event Pa                                                          | ass \$37                                                                                                    | 9.00<br>lect            |
| * Do you have any<br>○ Yes<br>● No                                        | special needs (dietary, accessibility, etc.)?                                                                                                    |                         |
|                                                                           | Awards Dinner                                                                                                    |                         |
| If you are attending in-person, pl                                        | ease select if you would like to participate in a pre-event workshop and confirm you<br>Awards Dinner below.                                                                                                    | r attendance at the IRI |
|                                                                           | Not available for virtual event attendees.                                                                                                    |                         |
| May 24, 2023                                                              |                                                                                                    |                         |
| 6:30 PM-9:00 PM                                                           | IRI Awards Reception and Dinner                                                                                                    | Free                    |
|                                                                           | The Innovation Research Interchange Awards Dinner will honor the 2023<br>Recipients of the IRI Medal, IRI Corporate Excellence Award, alt Innovation<br>Award, and the Viomen Innovation Leaders Award. The IRI Medal recognizes<br>leaders for their outstanding accomplishments in technological innovation which<br>contribute broady to the development of industry and benefit of osciety. The IRI<br>Corporate Excellence Award recognizes IRI member companies in five<br>categories for recent outstanding achievements and meaningful contributions to<br>their industry and society. The IRI Innovation Award, presented to an individual<br>or team within a IRI member company, honors their contributions to the field<br>on individual who ad comoratized outstanding leadership in their bod<br>y working to improve equality and increase opportunities for women in STEM<br>fields. | Select                  |
|                                                                           | Please confirm your attendance.                                                                                                    |                         |
| If you plan to I                                                          | Guest Pass<br>pring a spouse or guest to evening functions, please add them belo                                                                                                    | W.                      |
| Reception and Dinner G                                                    | uest Pass                                                                                                    | \$300.00                |
| This pass is for one (1) guest to attend a<br>Awards Recention and Dinner | ny evening event functions with you including receptions and the If                                                                                                    | RI each                 |

| Previous | Cancel | Next |
|----------|--------|------|

Select ~

**Step 4:** Review your Registration Summary and click Next.

**Step 5:** Click on the link below 'Order Summary' to look up your company's discount code (red arrow below). It is a PDF that will open in a new window. Each company has two codes, one for in-person attendance and one for virtual attend. Enter the desired code into the Discount Code field (green arrow below) and click Apply. This will remove the charge for your conference registration. If you have added any workshops or a Companion pass to your registration, those charges will still appear in the Order Total because the complimentary registration only applies to the conference registration.

For those not using a complimentary registration:

- If you wish to pay the IRI Member registration fee instead, select the payment method you want to use. Selecting Credit Card will make additional fields appear to enter your card information.
- If you choose Purchase Order or Other, you will be contacted by IRI to make payment arrangements shortly thereafter. Your registration must be paid in full no later than Thursday, May 11. If payment has not be received by this time, you registration will be cancelled.

| Or                                                                            | der Summary                                                                                               |                           |
|-------------------------------------------------------------------------------|----------------------------------------------------------------------------------------------------|---------------------------|
| If you are using one of your company's complimentary r<br>you do not know you | membership passes, please ensure to enter your custon<br>ur company's discount code, please find it here. | n discount code below. If |
|                                                                               |                                                                                                    | ^                         |
| Item                                                                          |                                                                                                    | Price                     |
| Admission Item                                                                | •                                                                                                    | \$1,600,00                |
| Appl                                                                          | Order Total                                                                                               | \$1,600.00                |
|                                                                               | Payment                                                                                                   |                           |
| Select Payment Method                                                         |                                                                                                    |                           |
| ○ Credit Card                                                                 |                                                                                                    |                           |
| o Check                                                                       |                                                                                                    |                           |
| <ul> <li>Purchase Order</li> </ul>                                            |                                                                                                    |                           |
|                                                                               |                                                                                                    |                           |

**Step 6:** Once you have entered your discount code or payment information, click Submit.